## View My Milwaukee County Tax Bill

- 1. Follow this <u>link</u> and click 'Accept and Sign In' under Guest Sign In.
- 2. Under 'Tax Information' type 2023 in the Tax Year search bar and select Village of Bayside under Municipality.
- 3. Search by Address or Owner to find your property.4. Select your property.
- 5. On the next screen, you will see tabs with blue text (General, Legal, Values, Taxes, Special, Extras). Click on the Taxes tab.

6. Click on the blue "Print Tax Bill" button to view the PDF version of the bill.

## Pay My Milwaukee County Tax Bill

 After clicking on the Taxes tab, click on the blue "Add to Cart" button.
Click the blue "View Cart" button.

- 3. Click the blue "Checkout" button.
- 4. Enter your payment information through Value Payment Systems.